# Nortel

**A Sonepar Company** 

Eshop

Sua vida mais simples!

Seja bem-vindo!

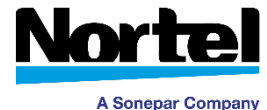

#### **Como acessar o eShop?**

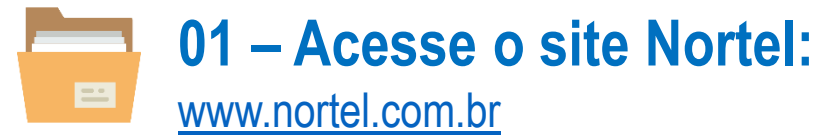

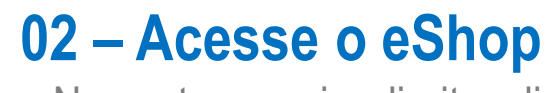

- No canto superior direito, clique em Loja Online.

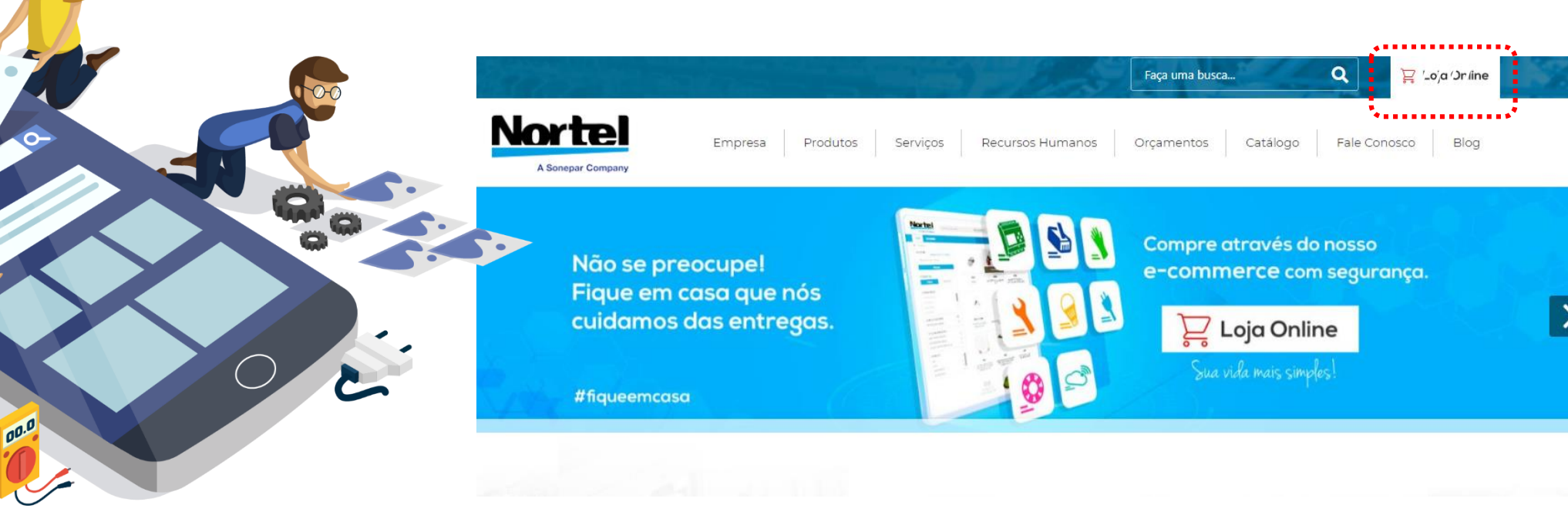

#### 🔦 🔕 🔇 🔕 🚳 🔊 🔊

### Seja bem-vindo!

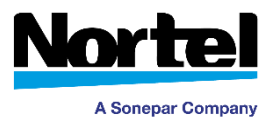

14\_

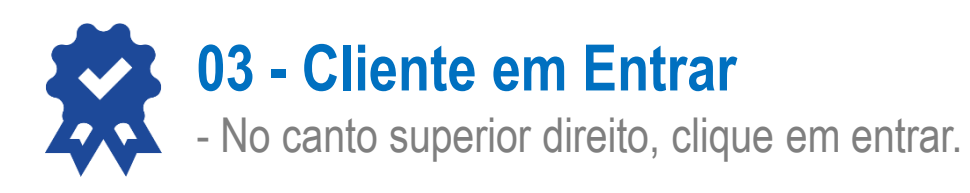

#### 04 - Coloque suas informações

- Clique em "esqueci a senha"
- Digite seu e-mail e clique em "Recuperar Senha"
- Você receberá um e-mail com a sua nova senha

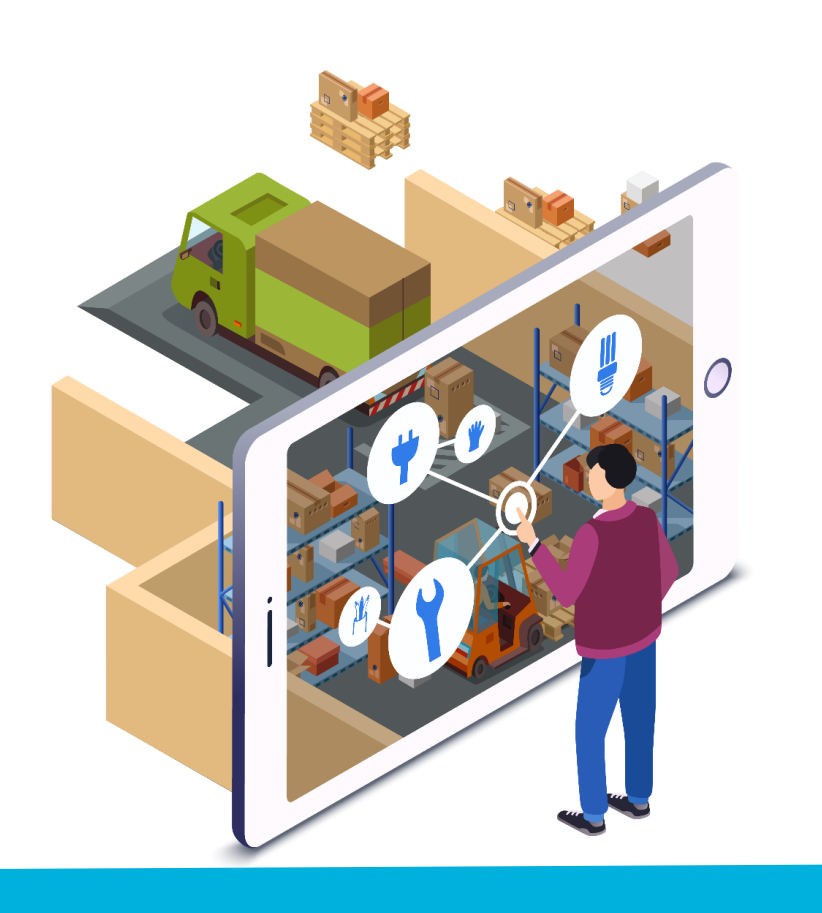

| Nortel          | Buscar por produto Todas Categorias 🗸 🔍            | FALE CONOSCO<br>(19) 2102-7700 |
|-----------------|----------------------------------------------------|--------------------------------|
| HOME CATEGORIAS |                                                    | PRODUTOS EM DESTAQUE!          |
| 🖌 / Login       |                                                    |                                |
|                 | ENTRAR                                             |                                |
|                 | Se você já tem uma conta conosco, faça o login.    |                                |
|                 | Digite o seu e-mail                                |                                |
|                 | Digite a sua senha                                 |                                |
|                 | ENTRAR SOLICITE UM CADASTRO   04 Esqueceu a senha? |                                |
|                 |                                                    |                                |

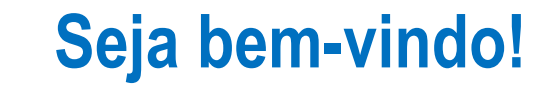

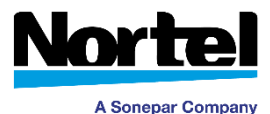

## Pronto, agora é só acessar e buscar seus itens de maneira prática e segura!

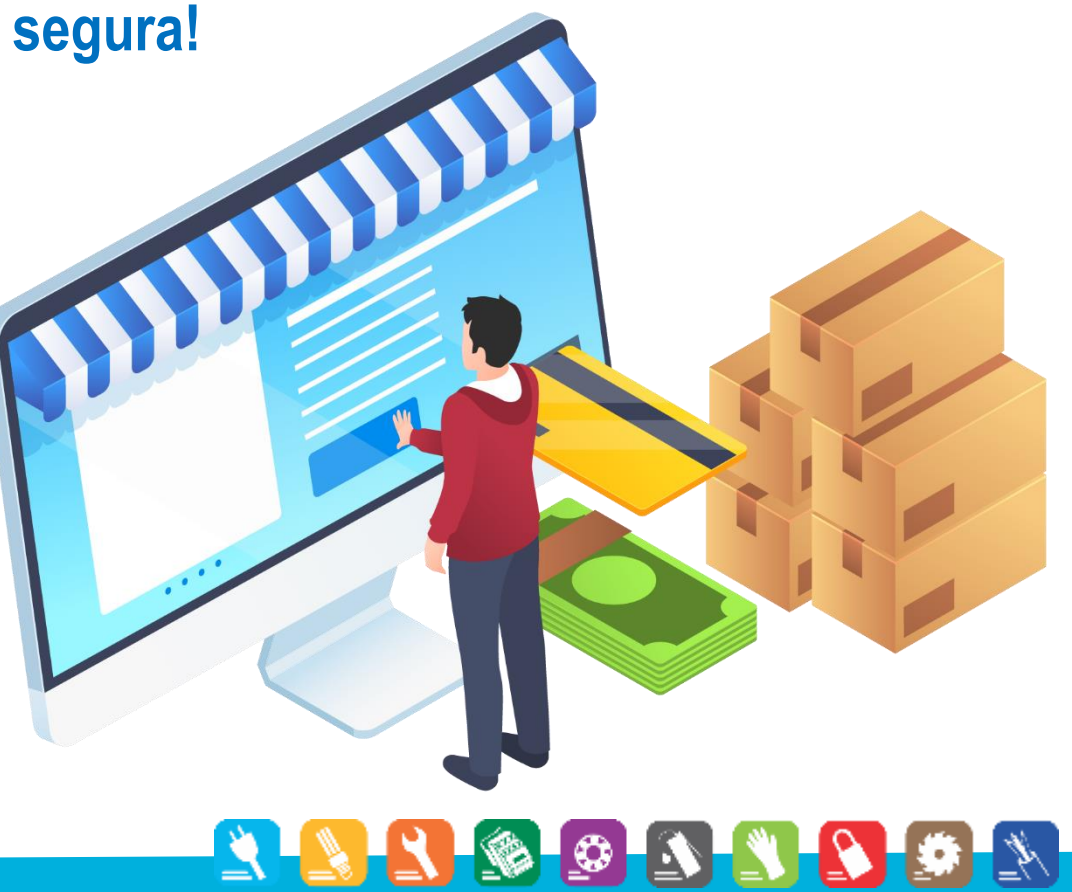

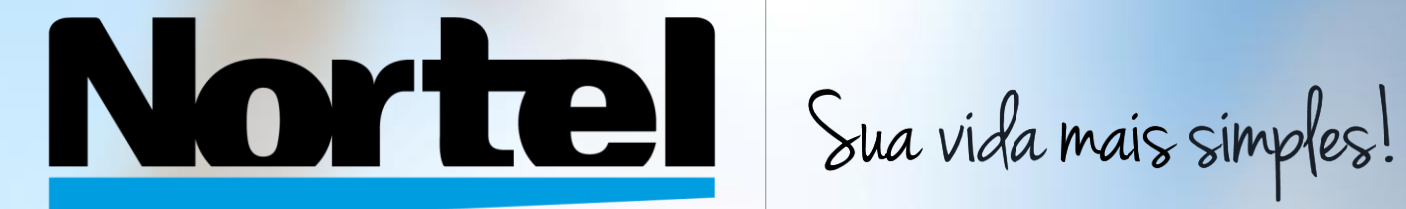

**A Sonepar Company** 

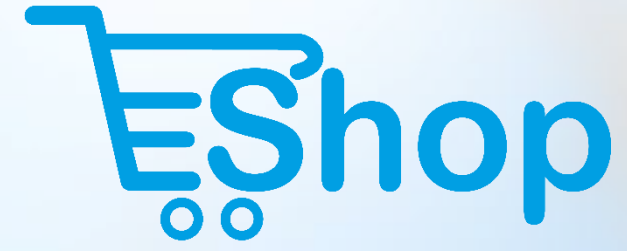